## UM工程進捗 リリースノート 2301E

| 発行日   | 2023/02/20 |
|-------|------------|
| 最終改訂日 | _          |

株式会社シナプスイノベーション

© Synapse Innovation Inc.

Confidential

## 目次

| 目次             | 1 |
|----------------|---|
| 改訂履歴           | 2 |
| 1. 概要          | 3 |
| 2. 詳細          | 4 |
| 2.1. My実績入力    | 4 |
| 2.2. 設計変更の機能変更 | 4 |
| 2.3. 不具合修正     | 4 |
| 3. アップグレード手順   | 6 |
| 4. UM工程進捗用設定   | 9 |
| 4.1. UM共通用設定   | 9 |

## 改訂履歴

| 改訂日        | Ver. | 改訂内容 |
|------------|------|------|
| 2023/02/20 | 1.90 | 発行   |

- 本書の一部または全部を無断で複製・転載することはお断りします。
- 本書の内容は将来予告なしに変更することがあります。
- 本製品をご利用いただいた結果の影響につきましては上項に関わらず責任を負いかねますのでご了承ください。

## 1. 概要

本リリースにおいて、下記の変更を実施いたしました。

- My実績入力
- 設計変更の機能変更
- 不具合修正

各変更内容につきましては、次ページ[詳細]よりご確認ください。

アップグレード後の各変更による設定の追加等につきましては、[UM工程進捗用設定]よりご確認ください。

## 2. 詳細

#### 2.1. My実績入力

作業実績を順不同で登録できる機能が追加されました。 ※ご利用には初期設定が必要です。「UM共通:システム管理者ユーザーガイド」の「My実績入力設 定【任意】」をご参照ください。 ※機能の詳細につきましては「UM工程進捗:ユーザーガイド」の「My実績入力機能について」をご参 照ください。

#### 2.2. 設計変更の機能変更

設計変更画面での削除対象は、設計変更画面で追加したオーダーのみでしたが、所要量計算な ど、設計変更画面以外で作成したオーダーも削除できるようになりました。

#### 2.3. 不具合修正

下記機能で不具合修正を実施いたしました。

• 所要量計算

工程リソース.単位製造数量と工程リソース.単位製造負荷値が共に0の場合に所要量計 算が失敗していました。所要量計算が成功するように修正いたしました。

● 購買オーダー

在庫推移照会から購買オーダーを作成時、仕入先と単価に値が付与されていませんでした。仕入先は品目に紐づく工程手配明細マスタ.依頼先、単価は単価マスタ.単価が設定されるよう修正いたしました。

● 設計変更

設計変更画面から作業オーダー削除時に紐づく子品目所要量データが削除されず残って いましたが、削除されるよう修正いたしました。

設計変更

リソースオーダー追加時に不要な工程リソースマスタのレコードも新規作成していました。 工程リソースマスタのレコードは新規作成されないように修正いたしました。

● 生産計画

UM販売購買の受注生産依頼から作成したデータをキャンセルし、再度受注生産依頼を行うと生産計画の数量が倍増する事象を修正いたしました。

● 部品表

「工程詳細」セクションで、登録済の工程手配明細に対して「工程手配明細の削除」が動作しない事象を修正いたしました。

## 3. アップグレード手順

パッケージURL: ①Schema ②Label ③Utility ④Domain ⑤Service ①~⑤のパッケージURLは「UM共通 リリースノート 2301E」に記載しています。 ⑥工程進捗 ver.1.90.0 https://login.salesforce.com/packaging/installPackage.apexp?p0=04t2x000004NzYQAA0

# <手順> 本番へのアップグレード前には必ずSandboxにて検証ください。 上記URLのloginをtestに置換してアップグレードください。 (例) https://test.salesforce.com/packaging/installPackage.apexp?p0=パッケージID

- 2) ①Schema~⑤Serviceのアップグレードを実施します。
   「UM共通 リリースノート 2301E」を参考に、URLの実行を行ってください。
   ※必ずパッケージURL⑥の前に行ってください。
- ⑥工程進捗のアップグレードを実施します。
   上記パッケージURL⑥にアクセスします。
- 4) ログイン画面が表示されます。アップグレードする環境のユーザでログインしてください。

| s           | alesfor | rce         |
|-------------|---------|-------------|
| ユーザ名        | 12      | 件の保存されたユーザ名 |
| パスワード       |         |             |
|             | ログイン    |             |
| ☑ ログイン情報を係  | 存する     |             |
| パスワードをお忘れです | すか?     | カスタムドメインを使用 |
| カスタマーユーザではあ | りませんか?  | 無料トライアル     |

- 5) アップグレード実行画面が表示されます。
  - ※アップグレード実行前に、今回アップグレードを行うバージョンになっているか、必ずバージョン名 を確認してください。

<実行手順> a) 「管理者のみのインストール」をクリックします。 下図のように「同意」チェックボックスがある場合は、ONにします。

b)

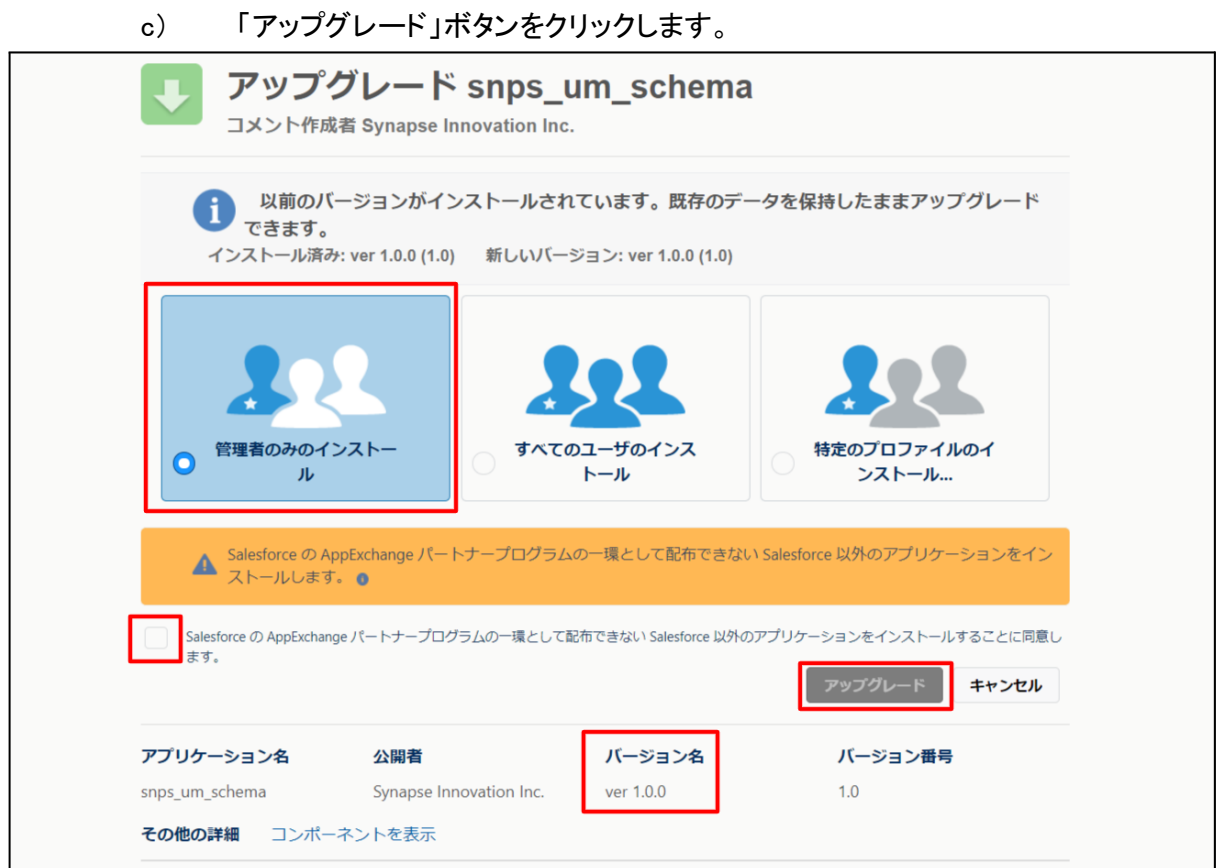

アップグレード完了後、画面に「アップグレードが完了しました」のメッセージが表示されます。「完了」 ボタンをクリックします。

下図のような画面が表示された場合は、完了メールを確認後に「完了」ボタンをクリックします。

| アップグレード snps_um_schema<br>コメント作成者<br>このアプリケーションのアップグレードには時間がかかります。 |                 |                             |                        |    |  |  |  |  |
|--------------------------------------------------------------------|-----------------|-----------------------------|------------------------|----|--|--|--|--|
| アップグレー                                                             | ・ドか完了すると、メールで通知 | されます。                       |                        |    |  |  |  |  |
|                                                                    |                 |                             |                        | 完了 |  |  |  |  |
|                                                                    |                 |                             |                        |    |  |  |  |  |
| アプリケーション名<br>snps_um_schema                                        | 公開者             | <b>バージョン名</b><br>ver 1.15.0 | <b>バージョン番号</b><br>1.15 |    |  |  |  |  |

6)「インストール済みパッケージ」画面が表示されます。
 インストールしたパッケージ名のバージョン番号を確認してください。
 アップグレードを行ったバージョンになっていればアップグレード完了です。
 ※パッケージごとに、手順 3)~ 6)のアップグレード作業を繰り返し行ってください

| -                                                                                             |                                                                                       | Q                                                                                                    | [設定] を検索                                                                                                |                                                                              |                                                                        |                                  |                     |                            |                 | *                              | Ð            | ? \$                    | × .                               | 6                                |
|-----------------------------------------------------------------------------------------------|---------------------------------------------------------------------------------------|----------------------------------------------------------------------------------------------------|----------------------------------------------------------------------------------------------------|------------------------------------------------------------------------------|------------------------------------------------------------------------|----------------------------------|---------------------|----------------------------|-----------------|--------------------------------|--------------|-------------------------|-----------------------------------|----------------------------------|
| 説 設定 ホーム オブジェ                                                                                 | クトマネージャ 🗸                                                                             |                                                                                                    |                                                                                                    |                                                                              |                                                                        |                                  |                     |                            |                 |                                |              |                         |                                   |                                  |
| Q インストール<br>マ アブリケーション                                                                        | 説ま<br>一説ま<br>イン                                                                       | ストール済みパッ                                                                                                    | ケージ                                                                                                    |                                                                              |                                                                        |                                  |                     |                            |                 |                                |              |                         | 215                               |                                  |
| <ul> <li>パッケージ</li> <li>インストール漬みパッケージ</li> <li>機能設定</li> <li>分析</li> <li>Analytics</li> </ul> | インストール<br>AppExchangeページで<br>アプリケーションやコンボ<br>スできず。コンボーボ<br>インストール済みパッケ<br>パッケージを削除する6 | 、済みパッケージ<br>、清いのアブリケーションやコン<br>ーシントは、パッケージでやフストードを<br>小は、ビリースブをワリックして、他の現<br>・ジの様にあるいつりにより、このページ<br>は、ビアンインストー刷をワリックしま | ボーネントを参照したり、トライアリを<br>れます。インフトーリ直接は、すべてで<br>運賃能能使用して個々にリリースし<br>から別のアクシュンを実行できます。<br>す。パタナージのライセンスを管理す。 | したり、ダウンロードして、3<br>かれスタムアプリケーション、<br>たり、グループ単位でリン<br>5 には、 <b>15 イセンスの管</b> り | ち客様の salesforce.com 環境<br>タブ、およびカスタムオブジェクト<br>ってしたりできます。<br>動をクリックにます。 | に直接インストールたりする。<br>に「開発中」のマーりが付いて | ことができます。<br>おり、組織内の | パッケージのインストー」<br>ユーザは利用できませ | しの詳細は<br>ん。このたり | <u>にたら</u> をご覧くだ。<br>め、アプリケーショ | さい。<br>ンをテスト | ರೂ<br>ಕ್ರೀರ್ ಗಿನ್ನ ಕ್ರಿ | <b>ペ−ジのへ</b><br>⊇≜ຄຄΕxi<br>9マイズして | ルナ 😯<br><u>chanæ ヘ</u><br>Cからリリー |
| 自動 <mark>インストール</mark> アプリケ                                                                   | インストール済み                                                                              | パッケージ                                                                                                    |                                                                                                    |                                                                              | _                                                                      |                                  |                     |                            |                 |                                |              |                         |                                   |                                  |
| ーション                                                                                          | アウション                                                                                 | パッケージ名                                                                                                    | 公開者                                                                                                    | バージョン番号                                                                      | 名前空間プレフィックス                                                            | インストール日                          | 制限                  | アプリケーション                   | タブ              | オブジェクト                         | AppEx        | change ¥                | 備完了                               |                                  |
|                                                                                               | アンインストール                                                                              | snps um label                                                                                                    | Synapse Innovation Inc.                                                                                 | 1.3                                                                          | snps_um                                                                | 2022/08/08 18:52                 | 1                   | 0                          | 0               | 0                              | 不合格          |                         |                                   |                                  |
| 探しているものが見つかりませんか?                                                                             | アンインストール                                                                              | UMProductionManagement                                                                                                 | Synapse Innovation Inc.                                                                                 | 1.13                                                                         | enps_um                                                                | 2022/08/08 19:06                 | 1                   | 2                          | 2               | 0                              | 合格           |                         |                                   |                                  |
| シローハレ快楽をお試してたさい。                                                                              | アンインストール 👔                                                                            | snps um domain                                                                                                    | Synapse Innovation Inc.                                                                                 | 1.14.1                                                                       | snps_um                                                                | 2022/08/08 18:56                 | 1                   | 0                          | 5               | 1                              | 不合格          |                         |                                   |                                  |
|                                                                                               | アンインストール 📩                                                                            | snps.um.schema<br>説明<br>04t2x000004C0RrAAK                                                                             | Synapse Innovation Inc.                                                                                 | 1.15                                                                         | snps_um                                                                | 2022/08/08 18:46                 | ✓                   | 0                          | 73              | 129                            | 不合格          |                         |                                   |                                  |
|                                                                                               | アンインストール                                                                              | snps um service                                                                                                    | Synapse Innovation Inc.                                                                                 | 1.2                                                                          | snps_um                                                                | 2022/08/08 18:57                 | 1                   | 0                          | 0               | 0                              | 不合格          |                         |                                   |                                  |
|                                                                                               | アンインストール                                                                              | sops um utility                                                                                                    | Synapse Innovation Inc.                                                                                 | 1.6                                                                          | snps_um                                                                | 2022/08/08 18:53                 | 1                   | 0                          | 0               | 0                              | 合格           |                         |                                   |                                  |
|                                                                                               | アンインストールる                                                                             | さ <b>れたパッケージ</b><br>たパッケージのデータのアーカイブはあり                                                                                | ett.                                                                                                    |                                                                              | •                                                                      |                                  |                     |                            |                 |                                |              |                         |                                   |                                  |

## 4. UM工程進捗用設定

UM工程進捗の変更内容をご利用のために、一部設定をしていただく必要があります。 ご利用環境のverや設定状況によっては設定不要の内容もございます。あらかじめご了承ください。

#### 4.1. UM共通用設定

UM共通リリースノートにも同様に設定の記載があります。 下記資料の設定内容を参考に、設定を行ってください。 「UM共通リリースノート 2301E」